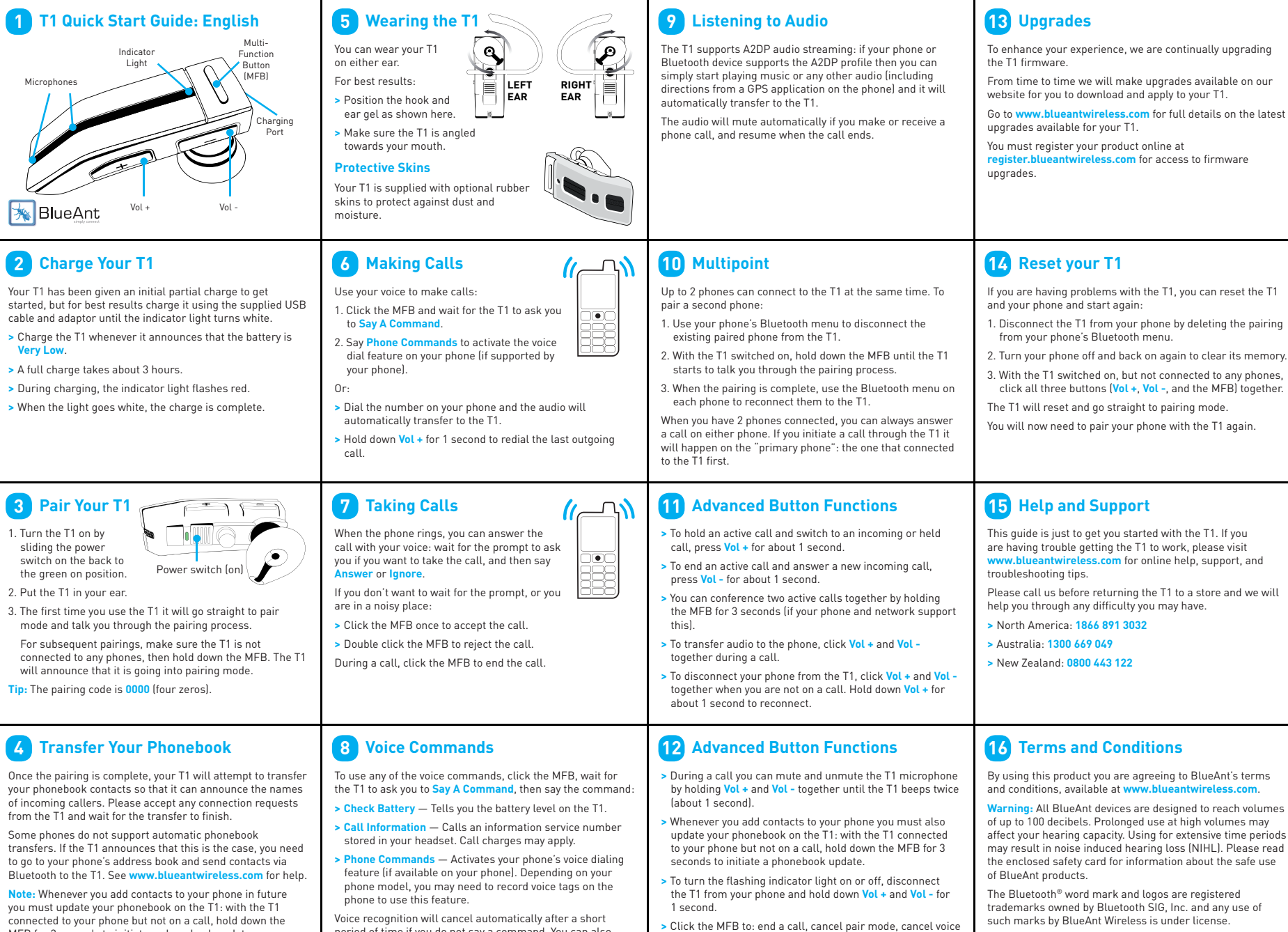

recognition, or cancel a phonebook transfer/update.

connected to your phone but not on a call, hold down the MFB for 3 seconds to initiate a phonebook update.

Voice recognition will cancel automatically after a short period of time if you do not say a command. You can also cancel voice recognition by clicking the MFB.

© 2010 BlueAnt Wireless. All Rights Reserved. Version: T1-QSG-AUEN-1.2

### Troubleshooting Tips: English

The following are some troubleshooting tips for using the T1 with specific phone models.

### Phonebook Transfers

When you pair your phone the T1 will attempt to transfer the contacts from your phonebook so that it can announce the names of incoming callers.

Note: If your phone prompts you to allow a connection to the T1 you must select "YES" or "OK"

#### Automatic Transfer Not Supported 5

Some phones do not support automatic phonebook transfers. If this is the case on your phone the T1 will announce that it cannot transfer the contacts automatically.

- 1. Go to your phonebook and select the contacts you want to send to the T1. Choose the ontion to "Mark All" or "Select All" if this is available on your phone (if this is not available, you will need to transfer each contact. individually
- 2 Select the option on your phone to "send" or "heam" contacts business cards or v-cards via Bluetooth and select the T1 from the list of Bluetooth devices. See your phone's manual for help with this step.

## **BlackBerry**®

If you are using a BlackBerry smartphone you may see a message like this one during the phonebook transfer.

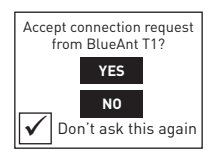

Select "Don't ask this again" so that a tick appears in the box, and then choose "YES".

#### 3 Android™

On Android devices a message about the phonebook transfer may appear in the notifications area at the top of the screen.

In order to transfer your contacts you must swipe your finger over this message and accept the phonebook transfer request from the T1

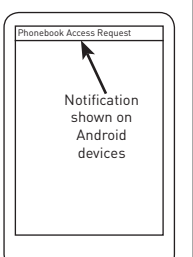

# 4 Apple<sup>®</sup> iPhone<sup>®</sup>

On the Apple iPhone, the order in which names are read out is determined by a setting on the phone.

If you find that the caller's last name is read out first followed by the caller's first name then you should go to the "Mail, Contacts, Calendars" section in the "Settings" menu on your phone and change both the "Sort Order" and "Display Order" to "First, Last".

Once you have changed this setting, you must update the phonebook on your T1. To do this, make sure your phone is connected to the T1 but not on a call, then hold down the MFB until the T1 announces that it is updating the phonebook.

# 6

### Automatic Transfer Not Supported

Some phones do not support phonebook transfers at all.

In order to transfer your phonebook to the T1, your phone must support either the Phonebook Access Profile (PBAP). AT commands, or the Object Push Profile (OPP).

If your phone does not support any of these Bluetooth profiles, then you will not be able to copy your contacts to the T1. When you receive a call, the T1 will read out the caller's number instead

## 7 Phone Specific Help

- > Android: Please note that the Android Operating System does not currently support activating voice dialing over Bluetooth. It will not be possible to use Phone Commands until this feature becomes available on Android devices.
- > Apple iPhone: Please note that voice control over Bluetooth was introduced on the Apple iPhone 3GS in firmware version 3.1. Older versions of the Apple iPhone do not support voice dialing over Bluetooth, so it will not be possible to use Phone Commands on these devices.
- > BlackBerry: If you find that your T1 does not reconnect to your phone, go to the "Options" menu and ensure that the T1 is configured as a "Trusted Device".

#### 8 **Help and Support**

For further help, support, and tips and tricks, please see our support knowledgebase on www.blueantwireless.com